## 9.2 Managing Admissions Application Fees Configuration

**Purpose:** Use this document as a reference for how to manage admissions application fee configuration in ctcLink.

Audience: Student Financials.

• You must have at least one of these local college managed security roles:

- ZD SACR SF Local Config
- ZZ SACR SF Charges Fees Config

If you need assistance with the above security roles, please contact your local college supervisor or IT Admin to request role access.

## Managing Admissions Application Fees Configuration

Navigation: NavBar > Navigator > Set Up SACR > Product Related > Student Financials > Admission Fees > Application Fees

- 1. The **Application Fees** search page displays.
- 2. Select the **Add a New Value** tab.
- 3. Enter SetID.
- 4. Enter **Application Fee Code**.
- 5. Select Add.

| Manager Self Service                      | Application Fees |
|-------------------------------------------|------------------|
| Application Fees                          |                  |
| Find an Existing Value Add a New Value    |                  |
| SetID WA140 Q<br>Application Fee Code GEN |                  |
| Add                                       |                  |

- 6. The **Application Fees** tab displays.
- 7. To set up application fees, use the **Application Fees** components:
  - a. Define application fees.
  - b. Define application fee item types.
  - c. Define application sub fees.
- 8. You must define the rules that your institution uses to assess application fees. Each application fee code that you define represents one or more individual fee charges (sub fees).
- 9. A one-to-one relationship exists between an application fee and an application center. You can define only one application fee for an application center. However, an application fee can have multiple sub fees. For example, you could charge different sub fees based on a student's admit type. Then, each admit type (for example, new students, transfer students, or readmitted students) would have its own application sub fee.
- 10. Select the **Application Fee Item Types** link.

| Manager Self Service                                                                                                    |              | Application Fees |                       |
|----------------------------------------------------------------------------------------------------|--------------|------------------|-----------------------|
| Application Fees Application Sub Fees                                                                                                    |              |                  |                       |
| SetID WA140<br>*Description Admissions Application Fee                                                                                                    | Fee Code GEN |                  |                       |
| *Fee Class APP Q Application Fee                                                                                                    | 5            | Сору             | Application Fee       |
| Application Fees                                                                                                    |              | Find View All    | First 🕚 1 of 4 🕑 Last |
| *Effective Term 2175 & SUMMER 2017<br>*Maximum Amount 999,999.00 USC<br>Minimum/Maximum Fee Code Q<br>Post to SF from Application<br>Post to GL from AAWS App Application Fee Iter<br>Update App Free Status From Pending<br>Save Return to Search Notify Refresh<br>Application Fees   Application Sub Fees | m Types      | to Received      | V<br>Update/Display   |
|                                                                                                    |              |                  |                       |

- 11. The **Application Fee Item Types** pagelet displays.
- 12. The college must have a fee class to associate the fee with and must enter application fee item types. Student Financials will need to set up or have item types in advance of this configuration.
- 13. Select the **OK** button to close the pagelet.
- 14. Select the **Application Sub Fees** tab.

| Manager Self Service     Application                                                                                           | Fees |
|----------------------------------------------------------------------------------------------------|------|
| Application Fees Application Fee Item Types                                                                                    |      |
| Account to Post STU Q<br>Charge Item Type 3900000000 Q<br>Paid Item Type Q<br>Waiver Item Type 6000000000 Q<br>Due Date Code Q |      |
| Personalize   Find   View All   🔄   🔢 First 🕚 1 of 1 🕑 Last<br>*Tender Category *Item Type<br>OK Cancel Refresh                |      |

- **1 Note:** The billing and due calendar must be set up with a pivot date of application date for a due date code to be available.
- 15. The **Application Sub Fees** tab displays.
- 16. It is where you define how/when the fee should be charged. As you can see in the screen shot, you have 8 ways to trigger the application fee.
- 17. After updating, select the **Save** button.
- 18. Select the **Application Fees** tab.

| <ul> <li>Application Fees</li> </ul>                                                   | Application Fees                                                                                                    |
|----------------------------------------------------------------------------------------|----------------------------------------------------------------------------------------------------|
| Application Eees Application Sub Fees                                                  |                                                                                                    |
| SetID WA140                                                                            | Fee Code GEN Admissions Application Fee                                                                                                    |
|                                                                                        | Find   View All 🛛 First 🕚 1 of 4 🕑 Last                                                                                                    |
| Effective Term 2175 SUMMER 2017                                                        | Max Amt 999,999.00 USD                                                                                                    |
| Sub Fees                                                                               | Find   View All First 🕚 1 of 1 🚯 Last                                                                                                    |
| *Sub Fee Code GEN<br>*Calculation Option All Matching Rows<br>*Maximum Amount 80.00 US | ✓ Career Specific       □ Campus Specific         →       □ Program Specific         □ Plan Specific       □ Fee Type Specific         SD       □ Sub-Plan Specific |
|                                                                                        | Find   View All First 🕚 1 of 5 🕑 Last                                                                                                    |
| Institution WA140 Q Clark Coll<br>Academic Program<br>Sub-Plan<br>Application Method   | Career UGRD Q Undergrad + -<br>Academic Plan<br>Campus                                                                                                    |
| Admit Type FYR Q First Year                                                            | Flat Amount 25.00 USD                                                                                                    |
| Refresh Save 🖉 Return to Search 🖃 Notify 📿 Refresh                                     | 📑 Add 🖉 Update/Display                                                                                                    |

- 19. The **Application Fees** tab displays.
- 20. Select the **Copy Application Fee** button which allows you to copy fees from one term to another.
- 21. The Enter From and To Term pagelet displays.
- 22. Select **OK** to close the pagelet.

| < Manager Self Service                                                                                                    | Application Fees                             |
|----------------------------------------------------------------------------------------------------|----------------------------------------------|
| Application Fees Application Sub Fees SetID WA140 *Description Admissions Application F *Fee Class MAN Q Mandatory Tuiti                                                                                                    | Fee Code     GEN       Fee                   |
| Application Fees  *Effective Term 2175 SUMMER 201 *Maximum Amount 999,999.00 U Minimum/Maximum Fee Code Q  Post to SF from Application Post to GL from AAWS App Application Fee Update App From SF Update App Fee Status From Pending  Save Return to Search ENotify Refresh Application Fees Application Sub Fees | Enter From and To Term From Term Q OK Cancel |

• You must have at least one of these local college managed security roles:

• ZD SACR Recruit AD Config

If you need assistance with the above security roles, please contact your local college supervisor or IT Admin to request role access.

- 23. After the admissions fee code is configured, the college **Application Center Table**must be configured to handle the admissions fee. This is also where it is configured if the fee is required for submission, or if applicants can pay later.
  - Navigation: NavBar > Navigator > Set Up SACR > Product Related > Recruiting and Admissions > Applicants > Application Center Table

| < Application Fees                 | Application Center Table                       |
|------------------------------------|------------------------------------------------|
| Application Center Table           |                                                |
| , pproducti contor table           |                                                |
| Academic Institution WA14          | D Clark College                                |
| Application Center W140            |                                                |
| Application Center Details         | Find View All First 🕚 1 of 1 📀 Last            |
| *Effective Date 01/01/             | 1901 🕅 *Status Active 🗸 🕂 –                    |
| *Description Acade                 | mic Applicant                                  |
| Short Description Applica          | int                                            |
| Academic Career Under              | graduate V                                     |
| Telephone Contact 1                |                                                |
| Telephone Contact 2                |                                                |
| Application Fee Code GEN           | Q Admissions Application Fee                   |
| Deposit Fee Code                   | Q.                                             |
| Cal                                | culate Deposit Fee in Batch                    |
| Student FTP Server ID              | Q                                              |
| CRM FTP Server ID                  | 9                                              |
| Application Detail                 |                                                |
| Application Fee Required?          | O Yes   No                                     |
|                                    |                                                |
| Save Return to Search 🔁 Notify 2 R | efresh Display Dipdate/Display Dipdate/Display |

• You must have at least one of these local college managed security roles:

<there are no college-grantable roles>

If you need assistance with the above security roles, please contact your local college supervisor or IT Admin to request role access.

- 24. Allowing fee waiver requires Waiver Basis Code configuration to be used. This is the code that they applicant enters in order to trigger the waiver.
  - Navigation: NavBar > Navigator > Set Up SACR > Product Related > Recruiting and Admissions > Applicants > Application Fee Waiver Basis

| Application Center Table                                                                     | Application Fee Waiver Basis                               |
|----------------------------------------------------------------------------------------------|------------------------------------------------------------|
| Application Fee Waiver Basis                                                                 |                                                            |
| Academic Institution WA140 Clark College                                                     |                                                            |
| Waiver Basis Code TEST                                                                       |                                                            |
| Application Fee Waiver Details                                                               | Find   View All First 🕚 1 of 1 🛞 Last                      |
| *Effective Date 07/01/2019 F<br>*Description Waive Application Fee<br>Short Description TEST | *Status Active ~                                           |
| Save Dotify CRefresh                                                                         | 📑 Add 🖉 Update/Display 🏂 Include History 🦃 Correct History |

- 25. Test additions or changes in your test environment before implementing in production and consult with ERP support with any questions.
- 26. Process complete.